## How can I make use of the Weather Station resource on LGfL?

## I. Visit the weather station site: www.weather.lgfl.net

2. You can visit various weather stations around London and the UK, and use the gauges to find out what the weather is like in real time.

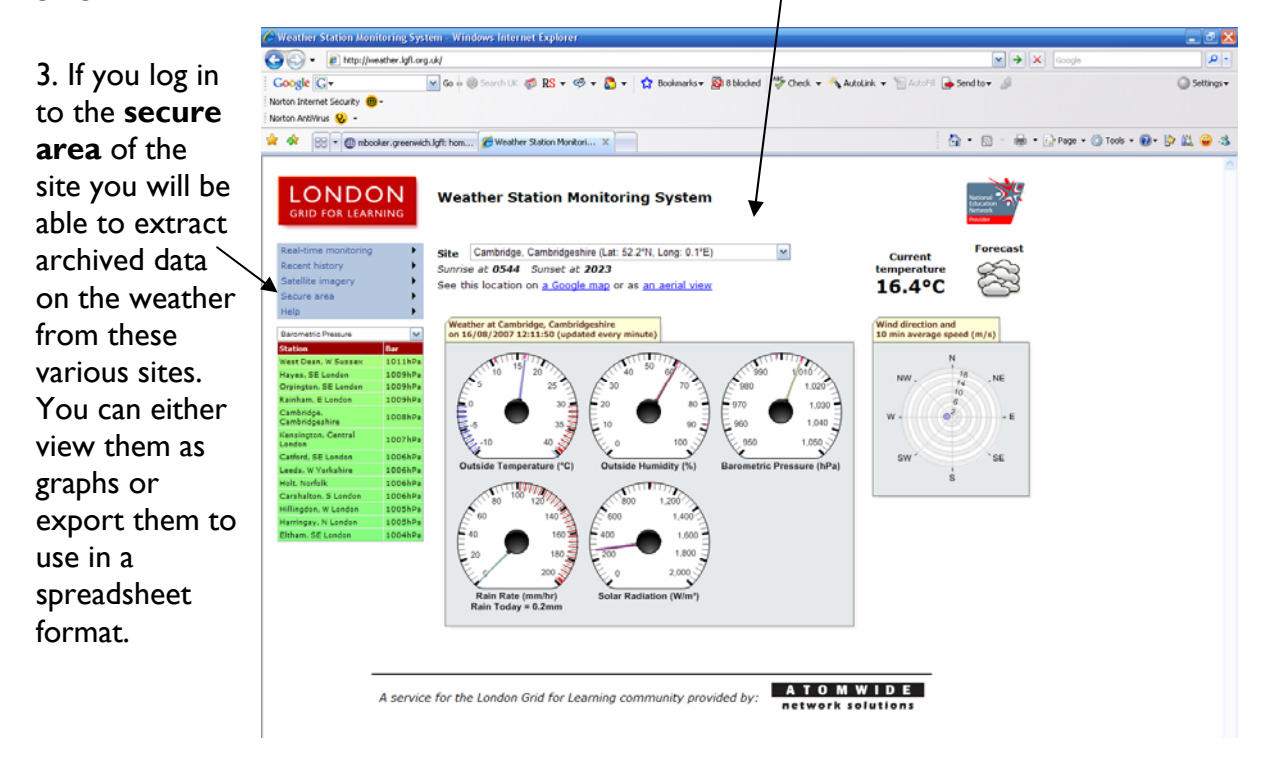

**Hint:** You can also view where all the weather stations are on a Map. Go to **Real-time monitoring > Map view** 

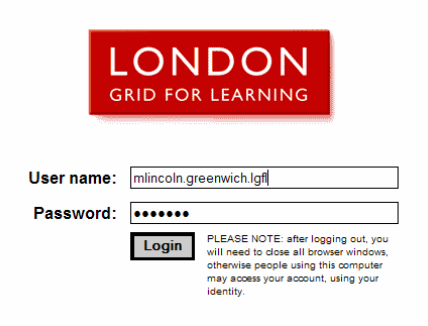

4. Log in using your lgfl username and password.

## 5. You can either choose.... One site and a selection of data (use the **Ctrl** key to select these)

|                      | Weather data export                                                                                                  |                                                                     |  |  |
|----------------------|----------------------------------------------------------------------------------------------------|---------------------------------------------------------------------|--|--|
| GRID FOR LEARNING    | Please select one site and one or more values, or<br>(To select more than one item from a list, hold down the CTRL k | multiple sites and one value:<br>ey while clicking with the mouse.) |  |  |
| Chaosa yariablas     | Sites                                                                                                    | Parameters                                                          |  |  |
|                      | CLC, Greenwich                                                                                                    | Evapotranspiration (year)                                           |  |  |
| Choose date range    | CLC, Westminster, Kensington & Chelsea                                                                               | Outside Humidity                                                    |  |  |
|                      | Richard Challoner, Kingston                                                                                          | Rain Rate                                                           |  |  |
| Choose output format | St Mary's Infants, Sutton                                                                                            | Rainfall (day)                                                      |  |  |
| See results          | The Chafford School, Havering                                                                                        | Rainfall (month)                                                    |  |  |
|                      |                                                                                                    | Raintall (year)                                                     |  |  |
|                      |                                                                                                    | Storm Rain                                                          |  |  |
|                      |                                                                                                    | Ultra-Violet Index                                                  |  |  |
|                      |                                                                                                    |                                                                     |  |  |
| National             |                                                                                                    |                                                                     |  |  |
| Network              |                                                                                                    |                                                                     |  |  |
| Provider             |                                                                                                    | Nevt                                                                |  |  |
| Back to home page    |                                                                                                    | Next                                                                |  |  |

## Or..

Several sites (use the **Ctrl** key to select these) and one type of data

|                                  | Weather data export                                                                                                  |                                                                      |
|----------------------------------|----------------------------------------------------------------------------------------------------|----------------------------------------------------------------------|
| GRID FOR LEARNING                | Please select one site and one or more values, or<br>(To select more than one item from a list, hold down the CTRL k | multiple sites and one value:<br>ey while clicking with the mouse.)  |
| Choose variables                 | Sites                                                                                                    | Parameters                                                           |
| <u>Choose date range</u>         | CLC, Greenwich<br>CLC, Westminster, Kensington & Chelsea<br>North Harringay Primary, Haringey                        | Evapotranspiration (year)<br>Outside Humidity<br>Outside Temperature |
| Choose output format             | Richard Challoner, Kingston<br>St Mary's Infants, Sutton                                                             | Rain Rate<br>Rainfall (day)                                          |
| See results                      | The Chafford School, Havering                                                                                        | Rainfall (month)<br>Rainfall (vear)                                  |
|                                  |                                                                                                    | Solar Radiation                                                      |
|                                  |                                                                                                    | Ultra-Violet Index                                                   |
| National<br>Education<br>Network |                                                                                                    |                                                                      |
| Provider<br>Back to home page    |                                                                                                    | Next                                                                 |
|                                  |                                                                                                    | 1                                                                    |
|                                  |                                                                                                    | 6. Then click <b>next.</b>                                           |

7. Now choose the time span of the data.

In this example the 14th March to the 20th March has been selected. Then click  $\mathbf{next}$ 

| LONDON                                                | Weather data export                                                                                    |               |  |  |
|-------------------------------------------------------|----------------------------------------------------------------------------------------------------|---------------|--|--|
| GRID FOR LEARNING                                     | Please select the start and end dates of the data to consider:                                         |               |  |  |
| Choose variables                                      | Start date End date                                                                                    |               |  |  |
| Choose date range                                     | <u>≤</u> March 2007 <u>≥</u> March 2007 <u>≥</u><br>Mo Tu We Th Fr Sa Su Mo Tu We Th Fr Sa Su          |               |  |  |
| Choose output format                                  | $\begin{array}{cccccccccccccccccccccccccccccccccccc$                                                   |               |  |  |
| See results                                           | <u>12</u> 13 16 15 16 17 18 12 14 15 16 17 18<br>19 20 21 22 23 24 25<br>26 27 28 20 21 1 1 2 23 24 25 |               |  |  |
|                                                       |                                                                                                    |               |  |  |
| Education<br>Network<br>Provider<br>Back to home page |                                                                                                    | Previous Next |  |  |

http://www.ictteam.greenwich.lgfl.net

8. Next choose the format you want the data to be exported in.

| LOONDON<br>GRID FOR LEARNING<br>Choose variables<br>Choose date range<br>Choose output format<br>See results<br>See results | Weather data export  Please choose an output format:  Graph Table/Spreadsheet Prevent use of logarithmic scales on graphs Force all parameters to use the same Y-axis  Next |
|----------------------------------------------------------------------------------------------------|----------------------------------------------------------------------------------------------------|
| The graph will<br>display on the<br>screen.                                                                                 | <section-header><section-header></section-header></section-header>                                                                                                    |

The table/spreadsheet option will also display on the screen with an option to **Export as Excel spreadsheet** 

|                      | Weather data export                  |                      |
|----------------------|--------------------------------------|----------------------|
|                      |                                      |                      |
| LONDON               | Event as Even exercises              |                      |
| GRID FOR LEARNING    | Export as Excer spreadsneet          |                      |
|                      | Date/Time Temp Out Day Rain S        | olar Rad.            |
| Choose variables     | 18/03/2007 05:35:00 10.7 °C 0.0 mm   | 0 W/m <sup>2</sup>   |
|                      | 18/03/2007 05:36:00 10.7 °C 0.0 mm   | 0 W/m <sup>2</sup>   |
| Choose date range    | 18/03/2007 05:37:00 10.7 °C 0.0 mm   | 0 W/m <sup>2</sup>   |
| Choose output format | 18/03/2007 05:38:00 10.7 °C 0.0 mm   | 0 W/m <sup>2</sup>   |
|                      | 18/03/2007 05:39:00 10.7 °C 0.0 mm   | 0 W/m <sup>2</sup>   |
| See results          | 18/03/2007 05:40:00 10.7 °C 0.0 mm   | 0 W/m <sup>2</sup>   |
|                      | 18/03/2007 05:41:00 10.7 °C 0.0 mm   | 0 W/m <sup>2</sup>   |
|                      | 18/03/2007 05:42:00 10.7 °C 0.0 mm   | 0 W/m <sup>2</sup>   |
|                      | 18/03/2007 05:43:00 10.7 °C 0.0 mm   | 0 W/m <sup>2</sup>   |
| National             | 18/03/2007 05:44:00 10.7 °C 0.0 mm   | 0 W/m <sup>2</sup>   |
| Education            | 18/03/2007 05:45:00 10.7 °C 0.0 mm   | 0 W/m <sup>2</sup>   |
| Provider             | 18/03/2007 05:46:00 10.7 °C 0.0 mm   | 0 W/m <sup>2</sup>   |
| Back to home page    | 18/03/2007 05:47:00 10.7 °C 0.0 mm   | 0 W/m <sup>2</sup>   |
|                      | 18/03/2007 05:48:00 10.7 °C 0.0 mm   | 0 W/m <sup>2</sup>   |
|                      | 18/03/2007 05:49:00 10.7 °C 0.0 mm   | 0 W/m <sup>2</sup>   |
|                      | 18/03/2007 05:50:00 10.7 °C 0.0 mm   | 0 W/m <sup>2</sup>   |
|                      | 18/03/2007 05:51:00 10.7 °C 0.0 mm   | 0 W/m <sup>2</sup>   |
|                      | 18/03/2007 05:52:00 10.7 °C 0.0 mm   | 0 W/m <sup>2</sup>   |
|                      | 18/03/2007 05:53:00 10.6 °C 0.0 mm   | 0 W/m <sup>2</sup>   |
|                      | 18/03/2007 05:54:00 10.6 °C 0.0 mm   | 0 W/m <sup>2</sup>   |
|                      | 18/03/2007 05:55:00 10.7 °C 0.0 mm   | 0 W/m <sup>2</sup>   |
|                      | 18/03/2007 05:56:00 10.7 °C 0.0 mm   | 0 W/m <sup>2</sup>   |
|                      | 18/03/2007 05:57:00 10.7 °C 0.0 mm   | 0 W/m <sup>2</sup>   |
|                      | 18/03/2007 05:58:00 10.7 °C 0.0 mm   | 0 W/m <sup>2</sup>   |
|                      | 18/03/2007 05:59:00 10.7 °C 0.0 mm   | 0 W/m <sup>2</sup>   |
|                      | 18/03/2007 06:00:00 10.7 °C 0.0 mm   | 0 W/m <sup>2</sup>   |
|                      | 18/03/2007 06:01:00 10.7 °C 0.0 mm   | 0 W/m <sup>2</sup>   |
|                      | 18/03/2007 06:02:00 10.7 °C 0.0 mm   | 0 W/m <sup>2</sup>   |
|                      | 18/03/2007 06:03:00 10.7 °C 0.0 mm   | 0 W/m <sup>2</sup>   |
|                      | 18/03/2007 06:49:00 8.6 °C 0.0 mm 32 | 767 W/m <sup>2</sup> |
|                      | 18/03/2007 06:50:00 8.6 °C 0.0 mm 32 | 767 W/m²             |
|                      | 10/02/2007 05:51:00 0.5.90 0.0 mm 22 | 767 W//m2            |

9. If you choose to **Export** then a dialogue box will appear so you can either **open** or **save** the file.

Previous Again

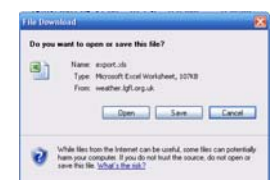

Once opened in Excel the data can be manipulated in the same way as any other spreadsheet file.

http://www.ictteam.greenwich.lgfl.net